## Adding Resident Documents to CoolCare

The Documents Section is where you can enter any general notes and upload any documents to the Resident file.

## **Documents (Uploading)**

- Navigate to the Resident Record
- Click on the Documents drop down
- Click the Documents button
- Click Insert
- Enter a name and date for the document and click Choose File
- Navigate to the location of the document and click on it
- Click Open
- Click Upload

| coolcare         |                                                                                                    | ♠ Moe's Home ▼ Maurice Sharp ▼             |  |  |  |  |
|------------------|----------------------------------------------------------------------------------------------------|--------------------------------------------|--|--|--|--|
| III Dashboard    | Sharpe Barry                                                                                               | Sharpe Barry                               |  |  |  |  |
| Care Home        | Admission Date: 01/06/2022                                                                                 | Dependency Level: 1 - Low Risk             |  |  |  |  |
| 4 Staff          | Weekly Fee: £1000.00                                                                                       | Care Type: Regular<br>Covid-19 status: - 🥜 |  |  |  |  |
| Residents        | Change Photo Home: Moe's Home                                                                              |                                            |  |  |  |  |
| Resident Records | General Admission & Discharge V Billing V Contacts Documents V Rooms                                       | Absences Vaccination                       |  |  |  |  |
| Accounts         | New Document                                                                                               |                                            |  |  |  |  |
| Invoicing        | Name Required                                                                                              |                                            |  |  |  |  |
| Invoices         | Doctor's note                                                                                              |                                            |  |  |  |  |
| Reports          | Date Required                                                                                              |                                            |  |  |  |  |
|                  | 23/06/2022                                                                                                 | If your file doesn't upload check t        |  |  |  |  |
|                  | File negated<br>Choose file<br>Resident V.1.4.8.docx                                                       | file type and if it's suitable             |  |  |  |  |
|                  | Info - The valid document types are: .doc, .docx, .dot, .dotx, .pdf, .xlsx, .xlt, .txt, .png, .jpeg, .tiff |                                            |  |  |  |  |
|                  | 🗢 Back 📥 Upload                                                                                            |                                            |  |  |  |  |

## **Documents (Downloading)**

- Navigate to the Resident Record
- Click on the Documents drop down
- Click the Documents button

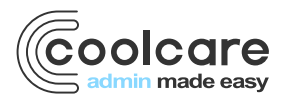

T +44 (0) 113 385 3853 W coolcare.co.uk E info@coolcare.co.uk

- Tick the box for the document you wish to download
- Click Download

| coolcare                       |                               |                       |             |       |                    |                   | 🏚 Moe's Home 🤝 | Maurice Sharp 💌 |
|--------------------------------|-------------------------------|-----------------------|-------------|-------|--------------------|-------------------|----------------|-----------------|
| III Dashboard                  | Sha                           | arpe Barry            |             |       |                    |                   |                |                 |
| ▲ Care Home                    | Abse                          | t (13 days)           |             |       |                    |                   |                |                 |
| 🛎 Staff                        | Admis                         | sion Date: 01/06/2022 |             |       | Dep                | bendency Level: 1 | - Low Risk     |                 |
|                                | Change Photo Week             | / Fee: £1000.00       |             |       | Car                | e Type: Regular   |                |                 |
| Residents                      | Home: Moe's Home              |                       |             | Cov   | /id-19 status: - 🧪 |                   |                |                 |
| Resident Records               | General Admission & Discharge | Billing Contacts      | Documents 🔻 | Rooms | Absences           | Vaccination       |                |                 |
| Accounts                       | Documents                     |                       |             |       |                    |                   |                |                 |
| Invoicing                      | Dooumento                     | _                     |             |       |                    |                   |                |                 |
| Invoices                       | + Insert ■ Delete ▲ Downloa   |                       |             |       |                    |                   |                |                 |
| Reports                        |                               | Name                  |             |       |                    | Date              |                |                 |
|                                |                               | Doctor                | 's note     |       |                    | 23/06/2022        |                |                 |
|                                |                               | 7                     |             |       |                    |                   |                |                 |
| Choose your document and click |                               |                       |             |       |                    |                   |                |                 |
| download                       |                               |                       |             |       |                    |                   |                |                 |
|                                |                               |                       |             |       |                    |                   |                |                 |
| L                              |                               | <b></b>               |             |       |                    |                   |                |                 |
|                                |                               |                       |             |       |                    |                   |                |                 |

Handy Hint: If you cannot see the downloaded document press Ctrl and J to bring up downloads list

## **General Notes**

Here you can enter any notations needed on the resident record. There is a character limit of 2000 characters for this section, if you want to enter any information that has a large number of words, we recommend you save it as a Word document and upload it as a document.

See the above Uploading Documents for instructions on how to do this.

| Date       | Version | Reviewed By   | Comments |
|------------|---------|---------------|----------|
| 27/07/2022 | V4.6.13 | Maurice Sharp | N/A      |
|            |         |               |          |
|            |         |               |          |
|            |         |               |          |

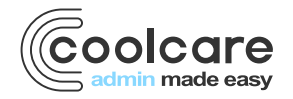

T +44 (0) 113 385 3853 W coolcare.co.uk E info@coolcare.co.uk